|                                                                                                    |                                                                                               | Buy Sell My eBay Community Help                                                                                                    |
|----------------------------------------------------------------------------------------------------|-----------------------------------------------------------------------------------------------|----------------------------------------------------------------------------------------------------|
| Hello! Sign in or regis                                                                                                    | ter.                                                                                          | Site Map                                                                                                    |
|                                                                                                    | All Categories                                                                                | Search Advanced Search                                                                                                    |
| eBay Categories ▼   eBay Motors   e                                                                                                    | Bay Express                                                                                   |                                                                                                    |
|                                                                                                    |                                                                                               | 🧿 Live Help                                                                                                    |
| Whatever it isyou can get                                                                                                    | it on COY.                                                                                    |                                                                                                    |
| <b>Ay Favorite Searches:</b> <u>Sign in</u> to view                                                                                                    | your Favorite Searches.                                                                       |                                                                                                    |
| Specialty Sites Cr                                                                                                    | eate Your Space                                                                               | e it components                                                                                                    |
| eBay Motors                                                                                                    | April is National Decorating Month                                                            |                                                                                                    |
| eday Stores                                                                                                    |                                                                                               |                                                                                                    |
| Bay Business<br>Half.com<br>ay ユーザー登録<br>表示される画面は、日本コ                                                                                                    | <b>ユ</b> ーザー用ではありません。                                                                         | My eBay At A Glance                                                                                                    |
| eBay Business<br>Half.com<br>ay ユーザー登録<br>表示される画面は、日本=<br>たい<br>Enter Information<br>2. Check Your                                                                                                    | ユーザー用ではありません。<br>Email                                                                        | My eBay At A Glance                                                                                                    |
| eBay Business<br>Half.com<br>ay ユーザー登録<br>表示される画面は、日本=<br>●Enter Information<br>● Enter Information 2. Check Your<br>egister now to bid, buy, or sell on any eBay se                                                                                                    | エーザー用ではありません。<br>Email<br>Site worldwide. It's easy and <b>free</b> . Already                 | My eBay At A Glance                                                                                                    |
| Bay Business<br>Half.com<br>ay ユーザー登録<br>表示される画面は、日本=<br>ひび <sup>®</sup><br>Register: Enter Information<br>● Enter Information 2. Check Your<br>egister now to bid, buy, or sell on any eBay se<br>four Personal Information - All fields                                                                                                    | ユーザー用ではありません。<br>Email<br>site worldwide. It's easy and <b>free</b> . Already<br>are required | My eBay At A Glance           registered? Sign in now.                                                                                                    |
| eBay Business<br>Half.com<br>ay ユーザー登録<br>表示される画面は、日本=<br>ひび <sup>®</sup><br>Register: Enter Information<br>● Enter Information 2. Check Your<br>egister now to bid, buy, or sell on any eBay se<br>four Personal Information - All fields<br>/ant to register as a business?                                                                           | ユーザー用ではありません。<br>Email<br>site worldwide. It's easy and <b>free</b> . Already<br>are required | registered? Sign in now.                                                                                                    |
| Bay Business<br>Half.com<br>ay ユーザー登録<br>表示される画面は、日本<br>たいて、Enter Information<br>● Enter Information 2. Check Your<br>egister now to bid, buy, or sell on any eBay se<br>Your Personal Information - All fields<br>/ant to register as a business?<br>irst name Last<br>treat address                                                                   | ユーザー用ではありません。<br>Email<br>site worldwide. It's easy and <b>free</b> . Already<br>are required | My eBay At A Glance registered? <u>Sign in now</u> .<br><u>Your privacy is importan</u><br>この画面は米国ユーザー用の登録画                                                                                 |
| Bay Stores<br>eBay Business<br>Half.com<br>ay ユーザー登録<br>表示される画面は、日本=<br>ひひ<br>Register: Enter Information<br>● Enter Information 2. Check Your<br>egister now to bid, buy, or sell on any eBay sell<br>four Personal Information - All fields<br>/ant to register as a business?<br>irst name Last<br>treet address                                     | ユーザー用ではありません。<br>Email<br>site worldwide. It's easy and <b>free</b> . Already<br>are required | registered? Sign in now.         Your privacy is important         この画面は米国ユーザー用の登録画です、このままでは日本ユーザーに                                                                                         |
| Bay Business<br>Half.com<br>ay ユーザー登録<br>表示される画面は、日本=<br>ひいの<br>Register: Enter Information<br>● Enter Information 2. Check Your<br>egister now to bid, buy, or sell on any eBay se<br>four Personal Information - All fields<br>/ant to register as a business?<br>irst name Last<br>treet address                                                     | ユーザー用ではありません。<br>Email<br>site worldwide. It's easy and free. Already<br>are required         | registered? Sign in now.         Your privacy is important         この画面は米国ユーザー用の登録画です、このままでは日本ユーザーは         録できません。                                                                         |
| Bay Business<br>Half.com<br>ay ユーザー登録<br>表示される画面は、日本=<br>ひいの<br>Register: Enter Information<br>● Enter Information 2. Check Your<br>egister now to bid, buy, or sell on any eBay se<br>four Personal Information - All fields<br>/ant to register as a business?<br>irst name Last<br>treet address                                                     | エーザー用ではありません。<br>Email<br>site worldwide. It's easy and free. Already<br>are required         | registered? Sign in now.         Your privacy is important         この画面は米国ユーザー用の登録画です、このままでは日本ユーザーは         録できません。         まず、日本ユーザー用の登録画面に                                                |
| eBay Business<br>Half.com<br>ay ユーザー登録<br>表示される画面は、日本=<br>たいでの<br>Register: Enter Information<br>① Enter Information 2. Check Your<br>egister now to bid, buy, or sell on any eBay se<br>four Personal Information - All fields<br>/ant to register as a business?<br>irst name Last<br>treet address<br>ity<br>tate / Province Zip / Postal<br>Select. | エーザー用ではありません。<br>Email<br>Site worldwide. It's easy and free. Already<br>are required         | My eBay At A Glance           registered? Sign in now.           Your privacy is important           この画面は米国ユーザー用の登録画です、このままでは日本ユーザーに<br>録できません。           まず、日本ユーザー用の登録画面に<br>更する作業をしましょう。 |

## 1. 登録画面の変更

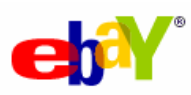

## **Register: Enter Information**

Enter Information 2. Check Your Email

Register now to bid, buy, or sell on any eBay site worldwide. It's easy and free. Already registered? Sign in now.

## Your Personal Information - All fields are required

| First name                                              | Last name                                                                                                    | - 日本ユーザー用の登録画面に変えるため、                                                                                           |
|---------------------------------------------------------|----------------------------------------------------------------------------------------------------|----------------------------------------------------------------------------------------------------|
| Street address                                          |                                                                                                    | <ul> <li>Country or Region のプルダウンメニューをク<br/>リックして See all country を選択します。</li> <li>自動的に次の画面に切り替わります。</li> </ul> |
| City State / Province Zig -Select- Primary telephone () | e / Postal code<br>United States<br>United States<br>Canada<br>United Kingdom<br>Australia<br>See all countries. |                                                                                                    |

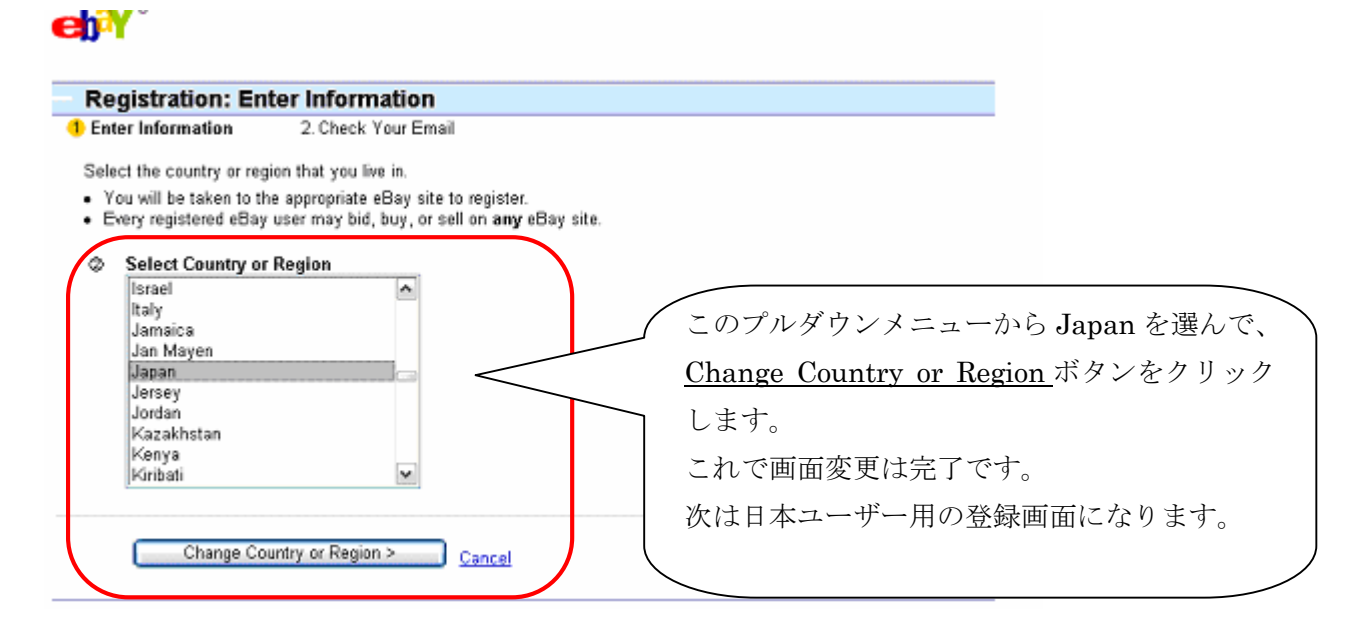

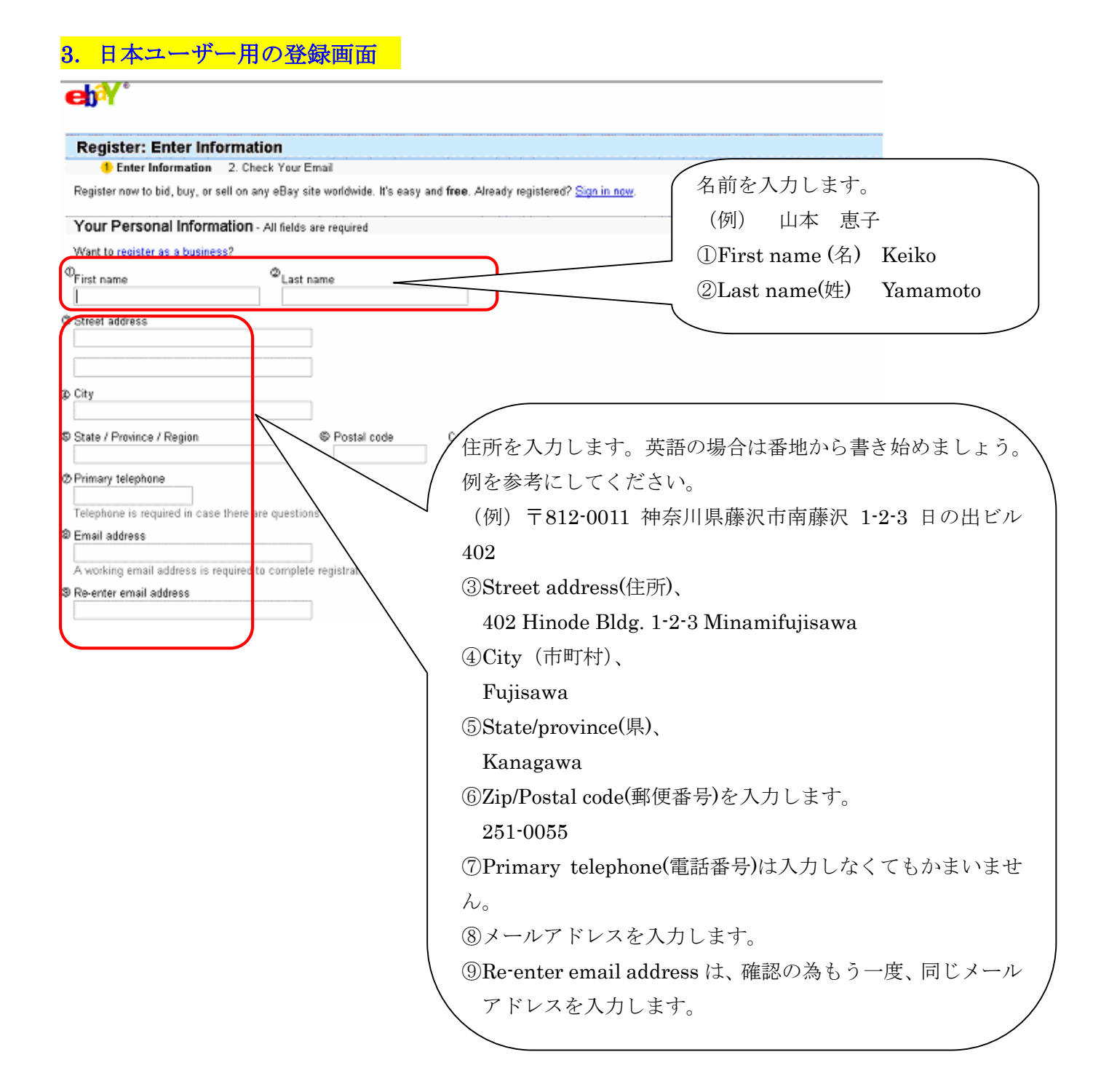

4.3の継続画面

|                                                                                                    | ⑩自分の好きな ID を登録します。入力後                      |
|----------------------------------------------------------------------------------------------------|--------------------------------------------|
| Your User ID and Password - All fields are required                                                                                                    | Check Availablility of User ID ボタンを押       |
| Create an eBay User ID     Check Availability of User ID                                                                                                    | すと自分と同じIDを使っている人がいない                       |
| Your User ID identifies you to other eBay users. Learn more about <u>eBay User IDs</u> .                                                                                                    | か 確認ができます ID が使われていたら                      |
| ® Create password                                                                                                    |                                            |
| 6 character minimum See tips.                                                                                                    | 日動で生成されたIDを選択りるが、円皮、                       |
| © Re-enter password                                                                                                    | 違う ID を入力しましよう。                            |
| © Secret question<br>Pick a supposted question                                                                                                    |                                            |
| You will be asked for the answer to your secret question if you forget your password.                                                                                                    |                                            |
| © Date of birth                                                                                                    | / パスワードの登録です。                              |
| Month Year<br>You must be at least 18 years old to use eBay                                                                                                    | ⑪Create password に 6 文字以上のパス               |
|                                                                                                    | ワードを入力します。                                 |
| ⑮生年月日を Month(月)、Day(日)、Year(年)の順に                                                                                                    | <sup>(1)</sup> Re-enter password には、確認の為同じ |
| 入力します。                                                                                                    | パスワードを入力します。                               |
| Terms of use and your privacy - All fields are required                                                                                                    | ⑬パスワードを忘れた時の為に Secret                      |
| I agree to the following:                                                                                                    | question から質問を選びましょう。                      |
| <ul> <li>Laccept the <u>User Agreement</u> and <u>Privacy Policy</u>.</li> <li>I may receive communications from eBay and I understand that I can change my notification preferences I understand that the information I understand will be callected interviewed by eBay loss.</li> </ul> | (I)Secret answer に答えを入力します。                |
| <ul> <li>Lam at least 18 years old.</li> </ul>                                                                                                    |                                            |
| Continue >                                                                                                    |                                            |
|                                                                                                    |                                            |
|                                                                                                    |                                            |
|                                                                                                    |                                            |
|                                                                                                    |                                            |
|                                                                                                    |                                            |
|                                                                                                    |                                            |
| <sup>116</sup> ト記の3項目に同意したら1 agree to the followin                                                                                                    | ngにナェックを入れます。                              |
| ・私はユーザー合意とプライバシー政策を受理しま                                                                                                    | <i>t</i> .                                 |
| ・私は eBay からのお知らせを受け取ります。また <sup>5</sup>                                                                                                    | 私は eBay において通知優先権の変                        |
| 更ができることを理解します。                                                                                                    |                                            |
| ・私は、18 才以上です。                                                                                                    |                                            |
|                                                                                                    |                                            |
| ⑪最後に continue ボタンをクリックします。                                                                                                    |                                            |
|                                                                                                    |                                            |
|                                                                                                    |                                            |
|                                                                                                    |                                            |

## 5. 最終画面

![](_page_4_Picture_1.jpeg)

![](_page_4_Picture_2.jpeg)